## ATU How To: Move files from your Document Library to Zotero

Ensure you have 'Automatically retrieve metadata (for pdf's)' checked in Zotero's preferences.

To do this go to Edit - Preferences - then in the 'General' tab

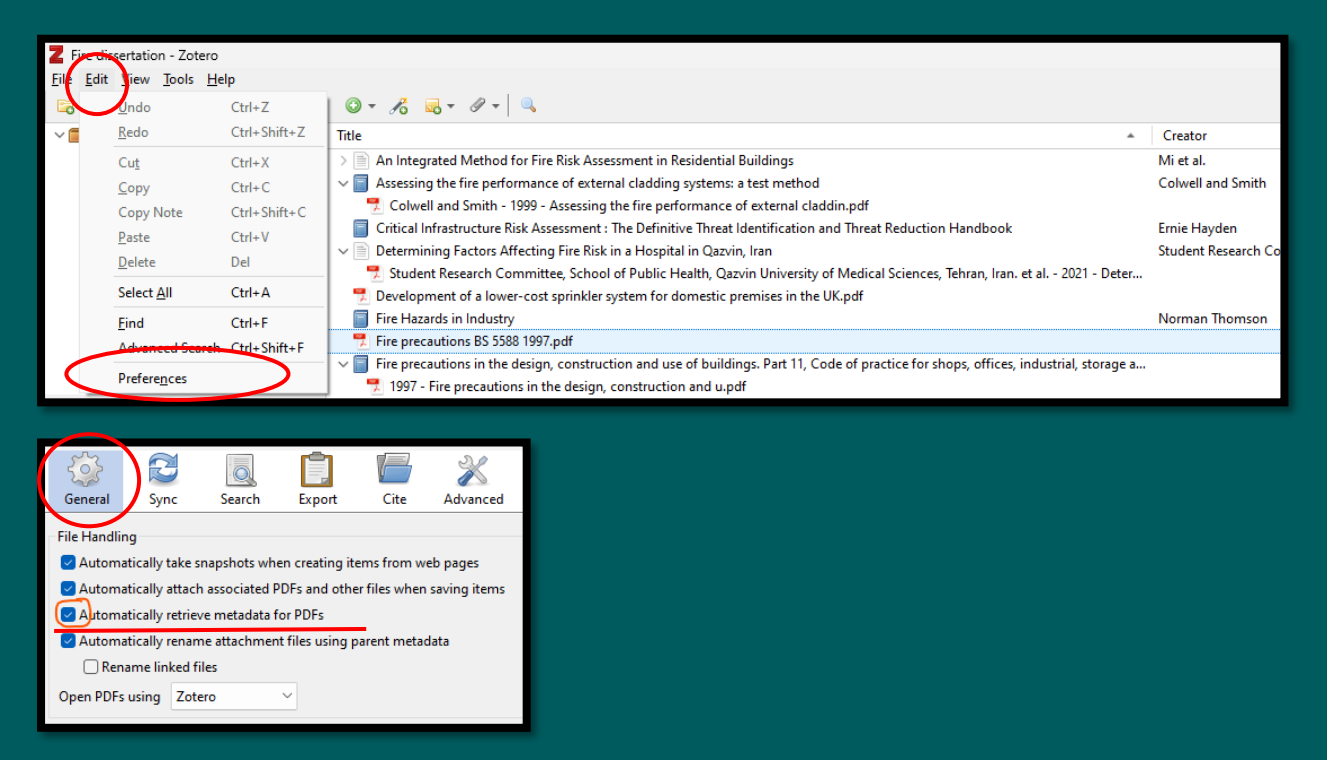

Simply drag your files from your document library into the Zotero folder you want them saved in. It will move across the metadata and the pdf (if there is one). You can move one file at a time, or a number of files.

| ∼ 🥅 My Library                             | Title                                                                                                    |                                          | ▲ Creator                                                   | I                         | Info Notes Tags Related                 |
|--------------------------------------------|----------------------------------------------------------------------------------------------------|------------------------------------------|-------------------------------------------------------------|---------------------------|-----------------------------------------|
| Alcohol research                           | > 🖹 An Integrated Method for Fire Risk Assessment in Residential Buildings                                                                                                    |                                          | Mi et al.                                                   | 7                         |                                         |
| Assessment in Education                    | V 🗐 Assessing the fire performance of external cladding systems: a test method                                                                                                    |                                          | Colwell and Smith                                           | 7.                        | Item Type Journal Artic                 |
| 🔚 Childcare                                | Colwell and Smith - 1999 - Assessing the fire performance of external claddin.pdf                                                                                                    |                                          |                                                             |                           | Title Determining                       |
| CINAHL Year 3                              | Critical Infrastructure Risk Assessment : The Definitive Threat Identification and Threat Reduction Handbook                                                                                                    |                                          | Ernie Hayden                                                |                           | a Hospital in                           |
| Construction dissertation                  | V 📄 Determining Factors Affecting Fire Risk in a Hospital in Qazvin, Iran                                                                                                    |                                          | Student Research Committee, School of Public Health, Qaz    | vin University of Medic 🍷 | <ul> <li>Author Student Rese</li> </ul> |
| 🗀 Design                                   | 📜 📅 Syudent Research Committee, School of Public Health, Qazvin University of Medical Sciences, Tehran, Iran. et a                                                                                                    | al 2021 - Determining Factors Affect     | ha                                                          |                           | <ul> <li>Author Kurd, Hazhir</li> </ul> |
| Dietetics                                  | 📆 Development of a lower-cost sprinkler system for domestic premises in the UK.pdf                                                                                                    |                                          |                                                             | 7                         | <ul> <li>Author Zaroushani,</li> </ul>  |
| 🖾 digital business                         | Fire Hazards in Industry                                                                                                    |                                          | Norman Thomson                                              |                           | <ul> <li>Author Department</li> </ul>   |
| Ebooks                                     | Fire precautions in the design, construction and use of buildings. Part 11, Code of practice for shops, offices, indicate the state of the state of the state | ustrial, storage and other similar build | i                                                           | 2                         | <ul> <li>Author Akbari, Yous</li> </ul> |
| Education and assessment                   | 1997 - Fire precautions in the design, construction and u.pdf                                                                                                    |                                          |                                                             |                           | 3 more                                  |
| Engineering Civil                          | Indicator plates for fire hydrants and emergency water supplies                                                                                                    |                                          |                                                             | 3                         | () Abstract Background:                 |
| Eire dissertation                          | 1979 - Indicator plates for fire hydrants and emergency w.pdf                                                                                                    | Chan danda                               | × +                                                         | - 🗆 🛛                     | Publication Health in Em                |
| health promotion                           | > 🖹 New qualification for fire risk assessors                                                                                                    | standards                                | A T                                                         |                           | Quarterly                               |
| Intellectual Disability Nursing            |                                                                                                    | ← → ↑ ○                                  | OpeDrive > us Standards                                     | Cearch Standards          | Volume 6                                |
| Law                                        |                                                                                                    |                                          | - OneDrive > Standards                                      | Search Standards          | Issue 2                                 |
| Marketing                                  |                                                                                                    |                                          |                                                             |                           | Pages 115-122                           |
| Marketing Assignment                       |                                                                                                    | 🗨 New 🔧 🗘 🗘                              | 🛅 🙆 🖻 🛍 🛝 Sort 🗸 🚥                                          | 📑 Details                 | Date 2021-01-01                         |
| Medine Year 3                              |                                                                                                    |                                          | <u>^</u>                                                    |                           | Series                                  |
| Decupational Inarapy     Devical Education |                                                                                                    | A Home I Na                              | me Status                                                   | Date modified             | Series Title                            |
| Carrier Education                          |                                                                                                    |                                          | ddressing systemic problems with exposure assessm           | 05/03/2024 10:49          | Series Text                             |
| OS costs road construction                 |                                                                                                    | Gattery                                  |                                                             |                           | Journal Abbr HDQ                        |
| OS Disertation                             |                                                                                                    |                                          | issessing the fire performance of external cladding sy 🕑    | 05/03/2024 10:41          | Language en                             |
| Science                                    |                                                                                                    |                                          | evelopment of a lower-cost sprinkler system for do          | 05/03/2024 10:41          | DOI 10.32598/hdg                        |
| Social Studies                             |                                                                                                    |                                          |                                                             |                           | ISSN 23454210                           |
| Strategy group                             |                                                                                                    | 🗖 Deskton 🔹 🖉 F                          | ire precautions BS 5588 1997 🕑                              | 29/02/2024 13:23          | Short Title                             |
| Veterinary                                 |                                                                                                    | · · · · · · · · · · · · · · · · ·        | ire resistance and smoke control tests IS EN 1634 2008      | 29/02/2024 13:26          | URL https://hdq.u                       |
| My Publications                            |                                                                                                    | ↓ Downloads                              | · · · · · · · · · · · · · · · · · · ·                       |                           | Accessed 05/03/2024, 1                  |
| 🖶 Duplicate Items                          |                                                                                                    | Documente 🖈                              | iuide to inspecting passive fire protection for fire risk 📀 | 05/03/2024 10:48          | Archive                                 |
| Unfiled Items                              |                                                                                                    | 🔤 Documents 🖈                            | ndicator plates for fire hydrants and emergency water 🕝     | 29/02/2024 13:24          | Loc. in Archive                         |
| ்றி Bin                                    |                                                                                                    | 🔁 Pictures 🖈 👘                           |                                                             | 05 (03 (303 ) 10 11       | Library Catalogue DOI.org (Cros         |
|                                            |                                                                                                    | 🙆 Music 🔹 👘                              | hstalling Fire Protection GG 85                             | 05/03/2024 10:41          | Call Number                             |
|                                            |                                                                                                    |                                          |                                                             |                           | Rights                                  |
|                                            |                                                                                                    | 🛂 Videos 🛷 🖡                             |                                                             |                           | Extra                                   |
|                                            |                                                                                                    |                                          |                                                             |                           | Date Added 05/03/2024, 1                |
|                                            |                                                                                                    |                                          |                                                             |                           | Modified 05/03/2024, 1                  |
|                                            |                                                                                                    | 🐂 Symmetricate 🖈                         |                                                             |                           |                                         |
|                                            |                                                                                                    |                                          |                                                             |                           |                                         |
|                                            |                                                                                                    |                                          |                                                             |                           |                                         |
| BUILDING evacuation                        |                                                                                                    |                                          |                                                             |                           |                                         |
| DUSINESS & ECONOMICS / Consulting          |                                                                                                    | 8 items 1 item selected 726 KB           | Available on this device                                    |                           |                                         |
| Boarveas & ECONOMICS / Consulting          |                                                                                                    |                                          |                                                             |                           | 1                                       |
| BUSINESS & ECONOMICS / Corporate           |                                                                                                    |                                          |                                                             |                           |                                         |